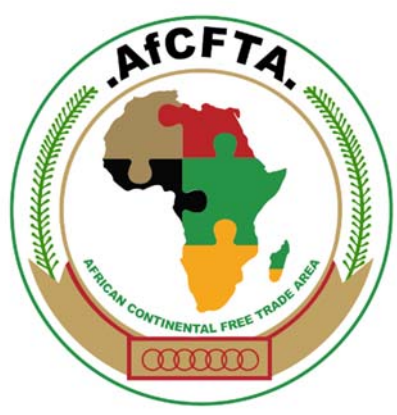

**Creating One African Market** 

# African Continental « Free Trade Area

.............

....

0

0

.

000

........

....

...

# Non-Tariff Barriers

Reporting, Monitoring and Eliminating Mechanism

> System Manual for Public Users

> > September 2019

# CONTENTS

| 1 | Introduction |                                                                         |    |  |
|---|--------------|-------------------------------------------------------------------------|----|--|
|   | 1.1          | The African Continental Free Trade Area (AfCFTA) – Creating One African |    |  |
|   | Marl         | ket                                                                     | 3  |  |
|   | 1.2          | What are Non-Tariff Barriers (NTBs) and how to Eliminate them?          | 4  |  |
|   | 1.3          | How does the AfCFTA Online NTBs Reporting, Monitoring and Elimination   |    |  |
|   | Mec          | hanism works?                                                           | 4  |  |
| 2 | Pub          | lic User Access                                                         | 7  |  |
|   | 2.1          | How to Access the AfCFTA NTBs Online Mechanism                          | 7  |  |
|   | 2.2          | How to Register a New User Account                                      | 8  |  |
|   | 2.3          | How to Log in if you have Already Registered                            | 10 |  |
|   | 2.4          | How to Edit your User Profile                                           | 12 |  |
| 3 | Sub          | mitting and tracking complaints                                         | 13 |  |
|   | 3.1          | How to Submit a Complaint via the Web                                   | 13 |  |
|   | 3.2          | How to Upload Supporting Documentation                                  | 17 |  |
|   | 3.3          | How to Track your Complaint                                             | 18 |  |
|   | 3.4          | How to Send a Complaint via SMS/Text message                            | 20 |  |
| 4 | Sup          | port                                                                    | 23 |  |

# **1 INTRODUCTION**

## 1.1 The African Continental Free Trade Area (AfCFTA) – Creating One African Market

The AfCFTA Agreement was signed on 21 March 2018 in Kigali, Rwanda, and it came into force on 30 May 2019. With a population of 1.2 billion, the AfCFTA creates USD 1,3 trillion single continental market for goods and services that is intended to boost intra-Africa trade, economic growth, industrial development, and improve the livelihoods of citizens of the Member States.

To achieve the aforementioned goals and other development objectives, the AfCFTA through its various protocols, addresses issues relating to trade facilitation, movement of business and people, as well as tariff liberalisation. The AfCFTA has successfully negotiated reduction of tariffs to facilitate smooth movement of goods across borders

Today the elimination of Non-Tariff Barriers (NTBs) remains critical to enhance growth in intra-Africa trade. The Agreement provides legal foundation for the elimination of Non-Tariff Barriers (NTBs) and other trade obstacles.

The AfCFTA Agreement creates efficiency in managing and elimination of NTBs for the benefit of:

- facilitate movement of goods across borders,
- smooth transit by transport operators,
- promote cross-border trade by women, youths, exporters, importers thereby increase intra-African trade, and
- improve the livelihoods of all citizens.

Addressing NTBs is provided for in Annex 5 of the AfCFTA Agreement's Protocol on Trade in Goods and is critical for the effective implementation of the Agreement.

# 1.2 What are Non-Tariff Barriers (NTBs) and how to Eliminate them?

The proliferation and persistence of Non-Tariff Barriers (NTBs) contribute to high costs of doing business and low levels of intra-Africa trade. NTBs comprise of a wide array of obstacles that results from prohibitions, conditions or specific market requirements that make importation or exportation of products difficult and/or costly. NTBs also include unjustified and/or improper application of Non-Tariff Measures (NTMs) such as sanitary and phytosanitary (SPS) measures and other technical barriers to trade (TBT). AfCFTA negotiators recognized this bottleneck and set out ambitious targets and mechanisms for integration in the AfCFTA.

Annex 5 of the Protocol on Trade in Goods establishes a **reporting, monitoring and elimination mechanism** where public and private sector stakeholders can file a complaint on a specific trade obstacle they have encountered during the process of moving goods and services across borders. The complaint is then transmitted to the government of the responsible trading partner to consider/ address to the complaint. If both parties agree on a solution, the complaint is resolved.

# 1.3 How does the AfCFTA Online NTBs Reporting, Monitoring and Elimination Mechanism works?

The AfCFTA online NTBs reporting, monitoring and eliminating mechanism is available online at *www.tradebarriers.africa*. This real- time web-based NTBs mechanism aims to enhance transparency in identifying and monitoring NTBs, easy follow-up and reduce the amount of time taken by governments to resolve reported and identified NTBs.

The NTBs online mechanism contains the following technical features to enable accurate reporting, effective monitoring and sustainable elimination of identified NTBs in the AfCFTA.

4

#### 1) Reporting NTBs

Complaints shall be made possible by registered public through the website or SMS (Short/Text Message Service) any time after a specific trade obstacle has been encountered by the complainant. A National Focal Point (reporting country) can submit a complaint on behalf of a complainant.

#### 2) Monitoring and Processing NTBs

The online mechanism allows real-time processing and sharing of information/documents by National Focal Points and the AfCFTA NTBs Coordination Unit. The online mechanism continuously notifies assigned National Focal Points, complainants and the AfCFTA NTBs Coordination Unit of any new comments, changes or updates made to the complaint.

#### 3) Resolving and Eliminating NTBs

Submitted complaints are reviewed and validated by the AfCFTA NTBs Coordination Unit against the AfCFTA NTB categorization. If complaints are accepted as NTBs, the NTBs will be assigned to concerned National Focal Points who will initiate the resolution process with the National Monitoring Committee.

Unresolved complaints will be escalated to the Sub-Committee on NTBs and the Committee on Trade in Goods by the AfCFTA NTBs Coordination Unit.

The process of Reporting, Monitoring and Processing, Resolving and Eliminating NTB's is illustrated below.

5

#### NON-TARIFF BARRIERS REPORTING, SUBMISSION, MONITORING AND RESOLUTION PROCESS

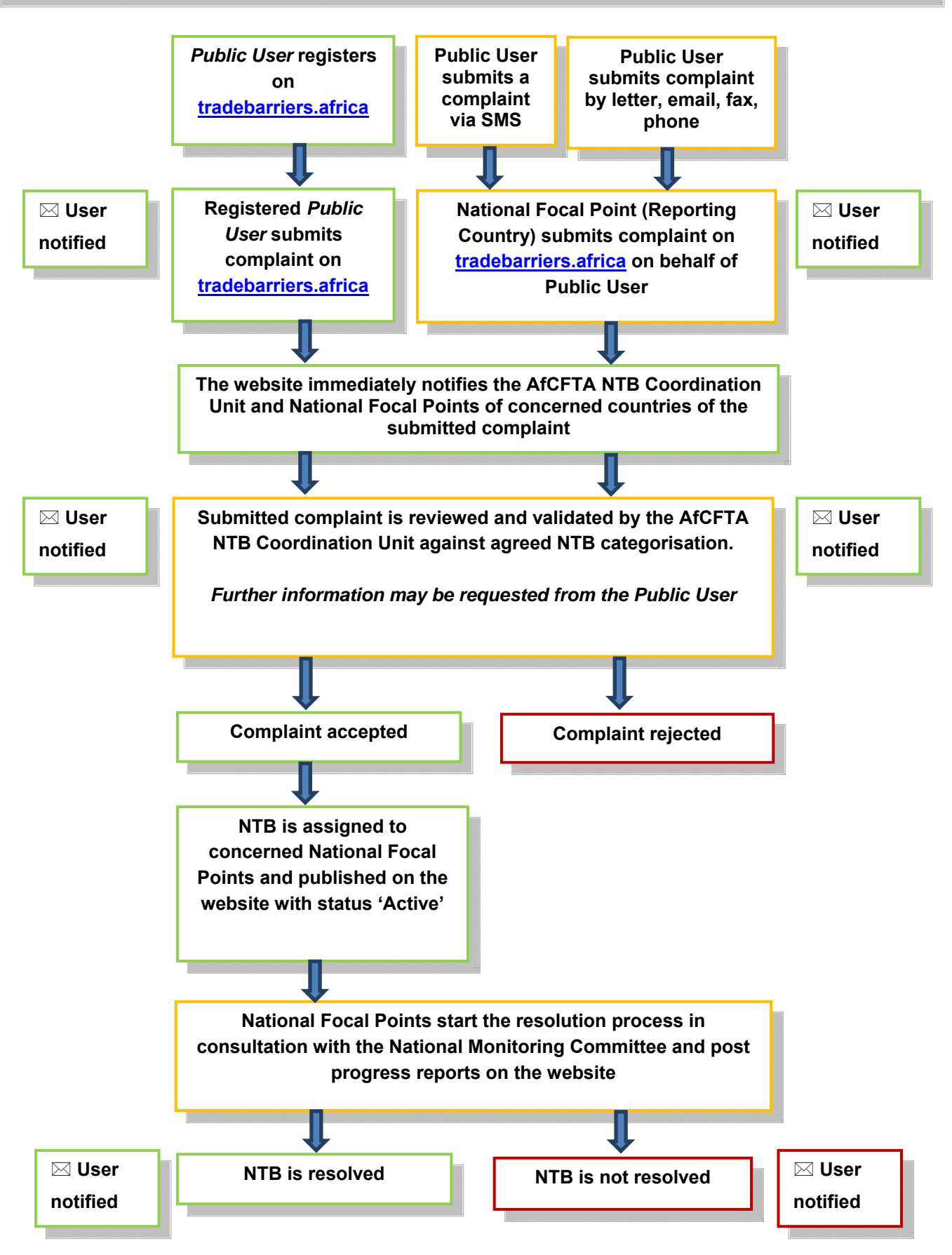

# 2 PUBLIC USER ACCESS

The general public can register as users on the AfCFTA NTBs Online Mechanism website at <u>www.tradebarriers.africa</u> in order to submit and track the process of resolution of reported trade barriers. Public Users can also send complaints through SMS (Short Message Service) for State Parties where the SMS reporting mechanism has been established.

Public users can:

- submit online complaints via the website;
- submit complaints via an SMS;
- upload supporting documents;
- receive email updates on the status of their complaints;
- receive SMS updates on the status of their SMS complaints;
- edit their own user profiles on the website; and
- view all active and resolved complaints on the website.

Public users cannot:

• edit complaints that they have already submitted.

## 2.1 How to Access the AfCFTA NTBs Online Mechanism

To access the AfCFTA NTBs Online Mechanism website, enter the following URL into the address bar of your browser: <u>http://tradebarriers.africa</u>

The home page displays as follows:

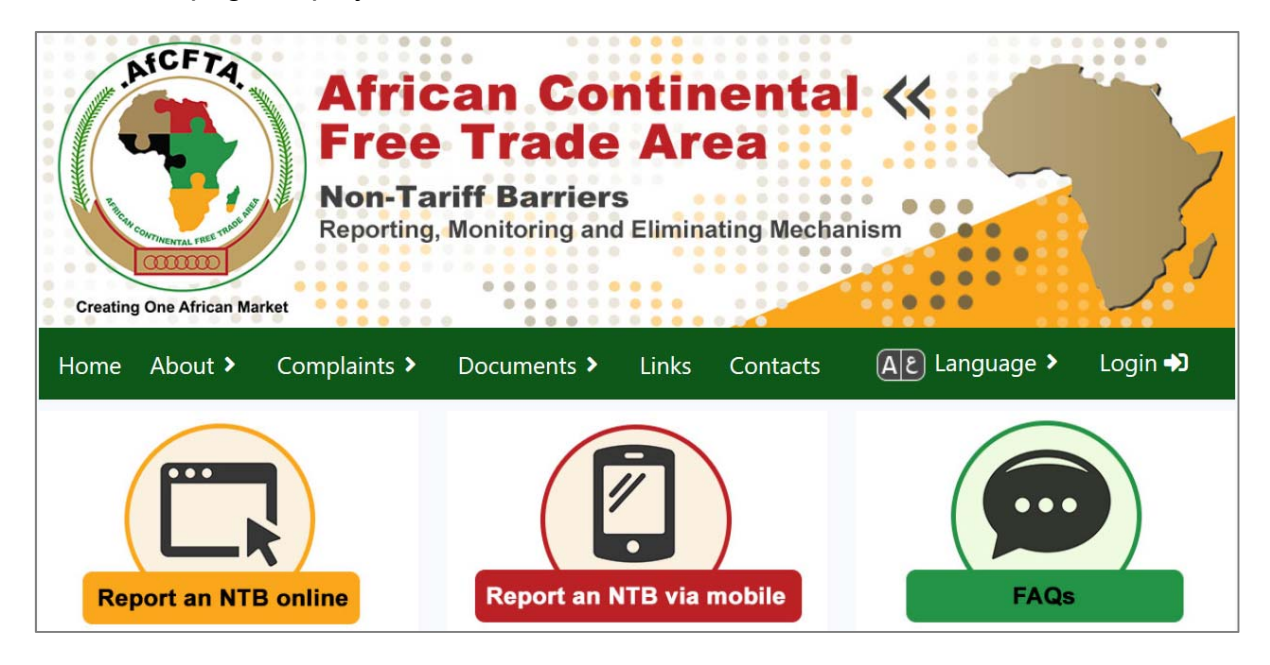

7

## 2.2 How to Register a New User Account

Users must be registered in order to log on to the system to perform any functions relating to submission and tracking of complaints.

#### To register an account, follow these steps:

- 1. Open the website in a browser.
- 2. Click on the "Login" button (located at the FAR RIGHT of the green menu bar):

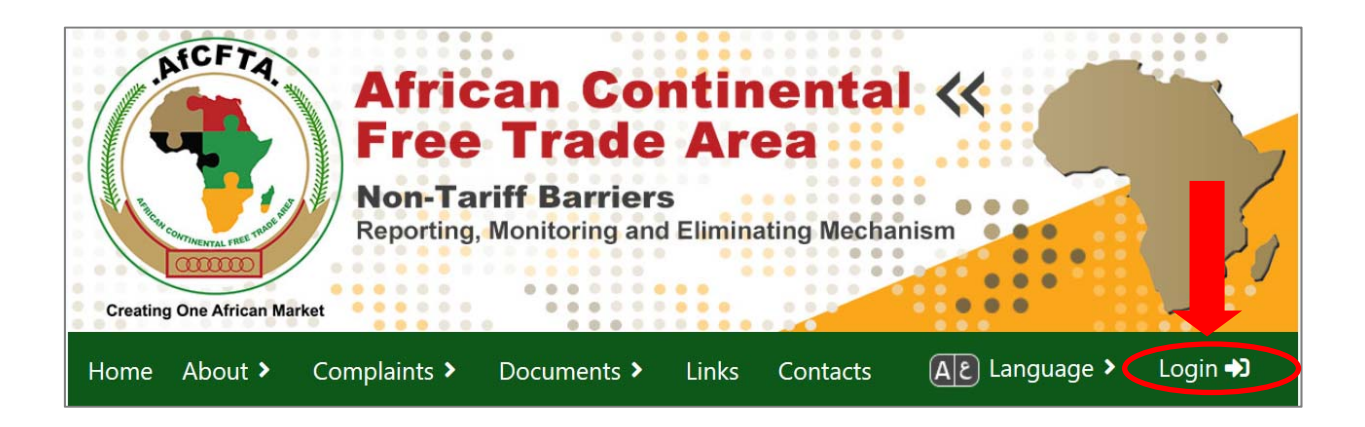

3. Click on the "Register" button in the Register an account block on the right.

| Login as a registered user | Register an account                                                                                                    |
|----------------------------|----------------------------------------------------------------------------------------------------|
| Email address*             |                                                                                                    |
| Password                   | To submit a trade barrier complaint, you must<br>log in as a registered user. If you do not have an<br>account yet, click on the "Register" button<br>below.                                     |
|                            | After you have completed your registration, if you do not receive<br>an activation email within 30 minutes, please check your spam<br>mail folder, or alternatively: Resend your activation link |
| Reset your password Login  | Register                                                                                                    |

- 4. The Registration form will open
- 5. Complete the Registration form, and click on "Register".

8

| O Please register by completing the form below. Your personal details will not be published on the site a communicate progress about your submitted complaint. | and will only be used to request additional information and |
|----------------------------------------------------------------------------------------------------|-------------------------------------------------------------|
| The system will send you an email containing a link which you can use to activate your account within 3                                                        | 30minutes of registering your account                       |
| If you do not receive the activation email within 30 minutes, check your spam mail.                                                                            |                                                             |
|                                                                                                    |                                                             |
| Register                                                                                                    |                                                             |
| Email address*                                                                                                    |                                                             |
|                                                                                                    |                                                             |
|                                                                                                    |                                                             |
| Password*                                                                                                    |                                                             |
| R                                                                                                    |                                                             |
|                                                                                                    |                                                             |
| Rejenter your password*                                                                                                    |                                                             |
|                                                                                                    |                                                             |
| *                                                                                                    |                                                             |
|                                                                                                    |                                                             |
| First name*                                                                                                    |                                                             |
| 1                                                                                                    |                                                             |
|                                                                                                    |                                                             |
| Last name*                                                                                                    |                                                             |
| 1                                                                                                    |                                                             |
|                                                                                                    |                                                             |
| $\uparrow$                                                                                                    | $\uparrow$                                                  |
| What language do you wish to receive emails in?                                                                                                    |                                                             |
| English                                                                                                    | •                                                           |
|                                                                                                    |                                                             |
|                                                                                                    |                                                             |
| keyister                                                                                                    |                                                             |

- 6. An email containing your **activation link** will be sent to your email address.
- 7. Click on the link in the email to activate your account.
- 8. Once your account has been activated, you can log into the website to submit a complaint.

#### NOTE:

- Fields marked with an asterisk (\*) are mandatory
- Users must activate their accounts by clicking on the activation link sent to their email address when registering (please check your Spam folder).
- Users will not be able to log into the website unless their account has been activated.

## 2.3 How to Log in if you have Already Registered

#### To login after you have registered, follow these steps:

- 1. Open the website in a browser.
- 2. Click on the "Login" button (located at the FAR RIGHT of the green menu bar):
- 3. Fill in your email address and password in the *Login as a registered user* form on the left. And then click the "Login" button.
- 4. You are now logged in.

| Login as a registered user | Register an account                                                                                                    |
|----------------------------|----------------------------------------------------------------------------------------------------|
| Email address*             | To submit a trade barrier complaint, you must<br>log in as a registered user. If you do not have an<br>account yet, click on the "Register" button<br>below.                                     |
|                            | After you have completed your registration, if you do not receive<br>an activation email within 30 minutes, please check your spam<br>mail folder, or alternatively: Resend your activation link |
| Reset your password Login  | Register                                                                                                    |

#### If you forgot your password, follow these steps:

 If you have forgotten your password, follow the steps above and click on the "Reset your password" button left of the "Login" button

| Login as a registered user | Register an account                                                                                                    |
|----------------------------|----------------------------------------------------------------------------------------------------|
| Email address*             | To submit a trade barrier complaint, you must<br>log in as a registered user. If you do not have an<br>account yet, click on the "Register" button<br>below.                                            |
|                            | After you have completed your registration, if you do not receive<br>an activation email within 30 minutes, please check your spam<br>mail folder, or alternatively: <b>Resend your activation link</b> |
| Reset your password Login  | Register                                                                                                    |

2. The *Reset password* form will open:

|                            | Reset password                                                                                                    |
|----------------------------|----------------------------------------------------------------------------------------------------|
| O Please ente<br>password. | the email address that you originally registered with. The system will send you an email containing a link which you can then use to reset your |
| Email address              |                                                                                                    |
| -                          |                                                                                                    |
|                            |                                                                                                    |
|                            |                                                                                                    |

- 3. Enter your email address, and click on "Reset password".
- 4. The system will email a password reset link. Click on the link in the email to reset your password.
- 5. The link opens a form where you can create a new password. Enter your new password in both fields, and then click "**Change password**".
- 6. You will now be able to login using your new password.

#### To log out, follow these steps:

- 1. Once logged in, the login button and form is no longer visible, and a "**Logout**" button appears at the TOP RIGHT of the screen
- 2. Click "Logout" to end your session:

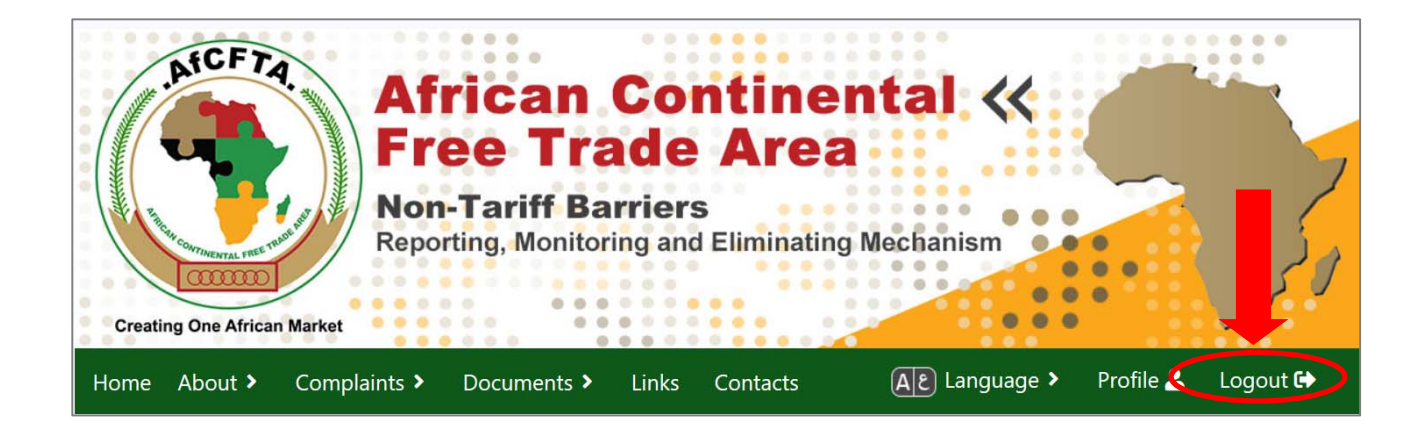

## 2.4 How to Edit your User Profile

#### To edit your profile or change your password, follow these steps:

- 1. Log into the website, using your email address and password.
- 2. Click on the **Your account** menu link at the TOP LEFT of the screen:

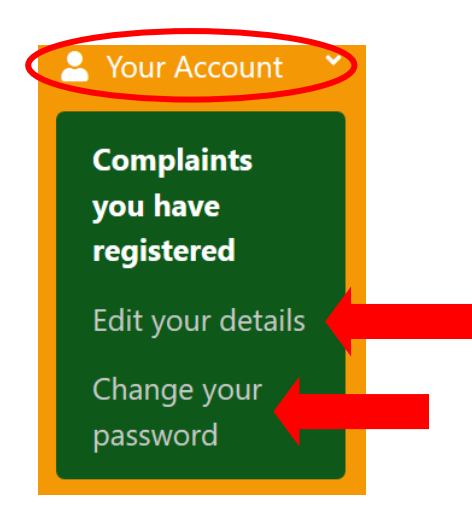

- 3. To Edit your profile information, click on *Edit your details*, make changes and click the "Edit your profile" button to save your changes.
- To Change your password, click on *Change your password*, provide your old and new passwords and click the "Change your password" button to save your changes.

## **3 SUBMITTING AND TRACKING COMPLAINTS**

All registered users can submit and track complaints via the AfCFTA NTBs Online Mechanism website. Unique reference numbers are assigned to complaints by the system automatically, on submission.

### 3.1 How to Submit a Complaint via the Web

#### To submit a complaint using the website, follow these steps:

- 1. Log into the website, using your email address and password.
- Go to the *Complaints* tab in the main menu and then click on *Register a complaint* from the dropdown menu, or simply hit *Report an NTB online* in the middle of the screen:

| Creating One African Market                                                      | frican Con<br>ree Trade<br>on-Tariff Barriers<br>porting, Monitoring and | <b>tinental</b>  |                       |
|----------------------------------------------------------------------------------|--------------------------------------------------------------------------|------------------|-----------------------|
| Home About > Compla<br>Register<br>Active of<br>Resolver<br>Report an NTB online | aints V Documents V<br>ra complaints<br>d complaints<br>M Report an N    | Links Contacts A | E Language > Login +) |

 Complete the form on the page that opens by <u>providing as much detail as</u> <u>possible about the complaint</u>. Instructions on how to upload supporting documents are provided in the next section. Once all the information is complete, click the "Submit your complaint" button.

| Reporting country                                                                  |                                                                                   |
|------------------------------------------------------------------------------------|-----------------------------------------------------------------------------------|
| Country or region*                                                                 |                                                                                   |
| Select a country or region —                                                       |                                                                                   |
|                                                                                    |                                                                                   |
|                                                                                    |                                                                                   |
| Details of occurrence                                                              |                                                                                   |
| Please provide details of the trade barrier that you have enco                     | ountered when trading in the AfCFTA.                                              |
|                                                                                    |                                                                                   |
|                                                                                    |                                                                                   |
| Location                                                                           | of the Non-Tariff Barrier                                                         |
|                                                                                    |                                                                                   |
| Country or region (Imposing country or region)*                                    | >                                                                                 |
| Select the country or region in which you have experier                            | roed the trade barrier.                                                           |
| - Select a country or region                                                       |                                                                                   |
|                                                                                    |                                                                                   |
|                                                                                    |                                                                                   |
|                                                                                    |                                                                                   |
|                                                                                    |                                                                                   |
| O First select the type of location where the complaint occurrent of the location. | red. You will then be able to select the exact location, or type in a description |
|                                                                                    |                                                                                   |
| OAirport 1 2                                                                       | Please specify location.*                                                         |
| O Border post                                                                      | No items available                                                                |
| Oseaport                                                                           |                                                                                   |
| O Government institution                                                           |                                                                                   |
| O Non-government institution                                                       |                                                                                   |
| O Road block                                                                       |                                                                                   |
| OWeighbridge                                                                       |                                                                                   |
| Oother                                                                             |                                                                                   |
|                                                                                    |                                                                                   |
|                                                                                    |                                                                                   |
|                                                                                    |                                                                                   |
|                                                                                    |                                                                                   |
|                                                                                    |                                                                                   |

| ate of occurrence*                                                                                                    |                                                                       |
|----------------------------------------------------------------------------------------------------|-----------------------------------------------------------------------|
| <b>#</b>                                                                                                    |                                                                       |
| ×                                                                                                    |                                                                       |
|                                                                                                    |                                                                       |
| pe of Non-Tariff Barrier*                                                                                                    |                                                                       |
| I.1. Government aids, including subsidies and tax benefit                                                                                                    | ▼ 21                                                                  |
|                                                                                                    |                                                                       |
| tailed description of trade barrier or incident*                                                                                                    |                                                                       |
| tailed description of trade barrier or incident                                                                                                    |                                                                       |
|                                                                                                    |                                                                       |
|                                                                                                    |                                                                       |
| i                                                                                                    |                                                                       |
|                                                                                                    |                                                                       |
|                                                                                                    | li li                                                                 |
|                                                                                                    |                                                                       |
|                                                                                                    |                                                                       |
|                                                                                                    | Details of affected product                                           |
|                                                                                                    |                                                                       |
| Product/s tariff code  Note that you can either select the relevant code from the select the relevant code from the select the relevant code from the select the select the sele   | he "HS code categories" list below, or you can type a code or product |
| Product/s tariff code  Note that you can either select the relevant code from the relevant code from the relevant    | he "HS code categories" list below, or you can type a code or product |
| Product/s tariff code  Note that you can either select the relevant code from the select the relevant code from the select the select the relevant code from the select the select the relevant code from the select the select the s   | he "HS code categories" list below, or you can type a code or product |
| Product/s tariff code  Note that you can either select the relevant code from the select the relevant code from the select the select the relevant code from the select the select the relevant code from the select the select   | he "HS code categories" list below, or you can type a code or product |
| Product/s tariff code<br>Note that you can either select the relevant code from the select the relevant code from the select the select the relevant code from the select the relevant code from the select the select t | he "HS code categories" list below, or you can type a code or product |
| Product/s tariff code<br>Note that you can either select the relevant code from the select the relevant code from the select the select the relevant code from the select the relevant code from the select the relevant code from the select the relevant code from the select the relevant code from the select the relevant code from the select the select the relevant code from the select the relevant code from the select the relevant code from the select the relevant code from the select the relevant code from the select the relevant code from the select the relevant code from the select the select t | he "HS code categories" list below, or you can type a code or product |
| Product/s tariff code<br>Note that you can either select the relevant code from the select the relevant code from the select the select the | he "HS code categories" list below, or you can type a code or product |
| Product/s tariff code<br>Note that you can either select the relevant code from the select the relevant code from the select the select the | he "HS code categories" list below, or you can type a code or product |
| Product/s tariff code<br>Note that you can either select the relevant code from the select the relevant code from the select the select the relevant code from the select the select the select the select the relevant code from the select the select the select the select the select the relevant code from the select the select t | he "HS code categories" list below, or you can type a code or product |
| Product/s tariff code<br>Note that you can either select the relevant code from the select the relevant code from the select the select the relevant code from the select the select the select the select the select the relevant code from the select the select th | he "HS code categories" list below, or you can type a code or product |
| Product/s tariff code<br>Note that you can either select the relevant code from the select the relevant code from the select the select the relevant code from the select the relevant code from the select the relevant code from the select the relevant code from the select the select the  | he "HS code categories" list below, or you can type a code or product |
| Product/s tariff code<br>Note that you can either select the relevant code from the select the relevant code from the select the select the relevant code from the select the select the sele | he "HS code categories" list below, or you can type a code or product |
| Product/s tariff code<br>Note that you can either select the relevant code from the select the relevant code from the select the select the relevant code from the select the select the select the relevant code from the select the select the selec | he "HS code categories" list below, or you can type a code or product |
| Product/s tariff code         Image: Note that you can either select the relevant code from the relevant code from the relevan                                                            | he "HS code categories" list below, or you can type a code or product |
| Product/s tariff code<br>Note that you can either select the relevant code from the select the relevant code from the select the select the relevant code from the select the relevant code from the select the select the selec | he "HS code categories" list below, or you can type a code or product |
| Product/s tariff code<br>Note that you can either select the relevant code from the select the relevant code from the select the relevant select the relevant select t | he "HS code categories" list below, or you can type a code or product |
| Product/s tariff code<br>Note that you can either select the relevant code from the select the relevant code from the select the select the relevant code from the select the relevant code from the select the select the selec | he "HS code categories" list below, or you can type a code or product |
| Product/s tariff code<br>Note that you can either select the relevant code from the select the relevant code from the select the select the relevant code from the select the select | he "HS code categories" list below, or you can type a code or product |
| Product/s tariff code         Image: Second Second                                                            | he "HS code categories" list below, or you can type a code or product |
| Product/s tariff code         Image: Second Second                                                            | he "HS code categories" list below, or you can type a code or product |
| Product/s tariff code<br>Note that you can either select the relevant code from the select the relevant code from the select the relevant select the relevant code from the select the relevant code from the select the relevant code from the select the relevant code from the select the relevant code from the select the relevant code from the select the relevant code from the select the relevant code from the select the relevant code from the select the relevant code from the select the relevant code from the select the relevant code from the select the select the relevant code from the select the select t | he "HS code categories" list below, or you can type a code or product |
| Product/s tariff code<br>Note that you can either select the relevant code from the select the relevant code from the select the select the relevant code from the select the relevant code from the select the select the selec | he "HS code categories" list below, or you can type a code or product |

| Product value                        |  |
|--------------------------------------|--|
|                                      |  |
| ada Select a currency                |  |
| Consignment value (affected by NTB)  |  |
| Annual trade value (affected by NTB) |  |
| ei ei                                |  |
|                                      |  |

#### NOTE:

- You will be prompted to review your profile details and to make changes if necessary.
- All fields marked with an asterisk (\*) must be completed.

## **3.2 How to Upload Supporting Documentation**

Users can upload supporting documentation (text and image files) as part of the registration of a complaint. This is *highly recommended to facilitate the resolution of the issue.* 

#### To upload a file, follow these steps:

- 1. Click on "Choose file", then locate the file on your computer
- 2. Select the file, and click on "Open"
- 3. Provide a description of the file
- 4. To add additional files, click on "Add another file" and repeat the process
- 5. Files added incorrectly to the form can be removed by clicking "Remove file"
- 6. Files are uploaded and saved when the "**Submit your complaint**" button is clicked.

| Please upload any documenta     | tion you have which may | be relevant to this cor | nplaint. If there is no releva | ant documentation you |
|---------------------------------|-------------------------|-------------------------|--------------------------------|-----------------------|
| may leave the fields blank.     |                         |                         |                                |                       |
| File Choose File Do file choser | n                       |                         |                                |                       |
| File descrution                 |                         |                         |                                |                       |
|                                 |                         |                         |                                |                       |
|                                 |                         |                         |                                |                       |
|                                 |                         |                         |                                | 1)                    |
|                                 |                         |                         |                                |                       |
| Add another file                |                         |                         |                                |                       |
|                                 |                         |                         |                                |                       |

## 3.3 How to Track your Complaint

Users can track the status of their complaints using the AfCFTA NTBs Online Mechanism website.

#### To track your complaint, follow these steps:

- 1. Log into the website, using your email address and password.
- Go to the Your account menu at the TOP LEFT of the screen and then click on Complaints you have registered:

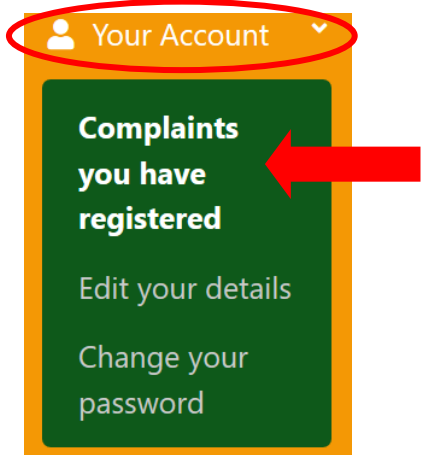

- 3. A list of all the complaints you have submitted will be displayed
- 4. Click the blue "View" button on the right to see details of a specific complaint

| Your cor                     | mplaints                                                                                          |                       |                         |                                   |                       |         |
|------------------------------|---------------------------------------------------------------------------------------------------|-----------------------|-------------------------|-----------------------------------|-----------------------|---------|
| Showing items                | 1 to 1 of 1                                                                                       |                       | Searc                   | h list of complaints              | Go                    | Clear a |
| Complaint <b>V</b><br>number | NTB Туре                                                                                          | Date of 🔶<br>incident | Location 🔻              | Reporting<br>country or<br>region | Status 🔻              | Actions |
| AfCFTA-000-<br>012           | 3.1. Technical regulations, and standards including packaging, labelling and marking requirements | 2019-12-<br>01        | Zimbabwe:<br>Beitbridge | South Africa                      | New (not<br>reviewed) | View    |
| Complaint:                   | TEST COMPLAINT                                                                                    | Г                     | Click here              | to view details (                 | of this com           | olaint  |

5. To search for specific complaints, use any of the following search criteria:

Enter search terms in the General Search field OR

a. Sort the "Complaint number" and "Date of incident" columns by clicking on the **column headers** OR

b. **Filter** the remaining columns (NTB Type, Location, Reporting country and Status) by clicking on the filter icon and selecting specific conditions:

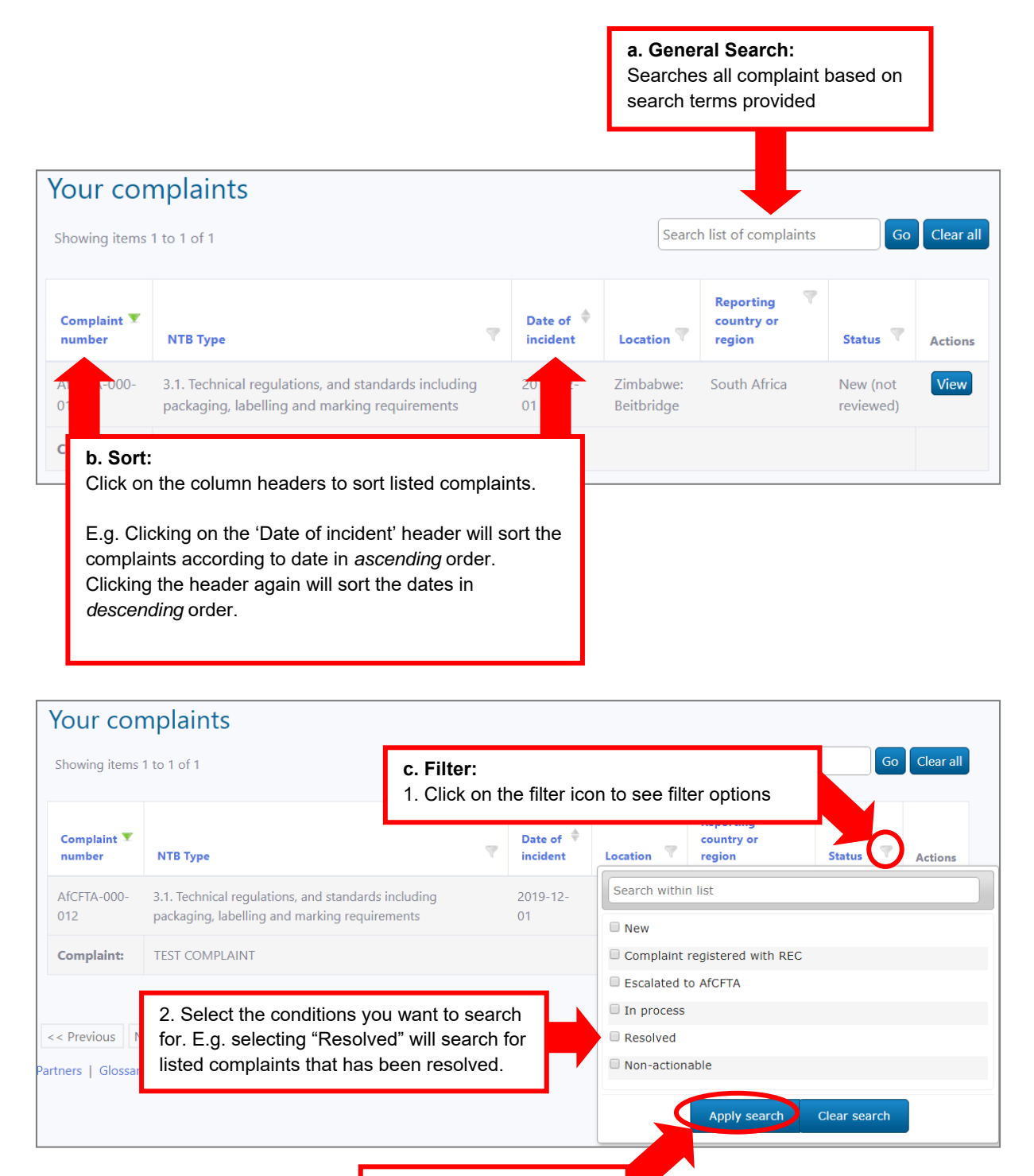

3. Click on "Apply Search"

## 3.4 How to Send a Complaint via SMS/Text message

#### STEP 1: Getting the SMS number

To send a complaint to the system via an SMS or text message, the user must first know the specific country's SMS number they want to send the complaint to.

Each country's SMS number is available on the AfCFTA NTBs Online Mechanism website and it may include country specific Coordinating Ministries, Cross Border Traders and other Associations:

#### https://tradebarriers.africa/sms\_details

Select the country from the dropdown and the appropriate number will appear below:

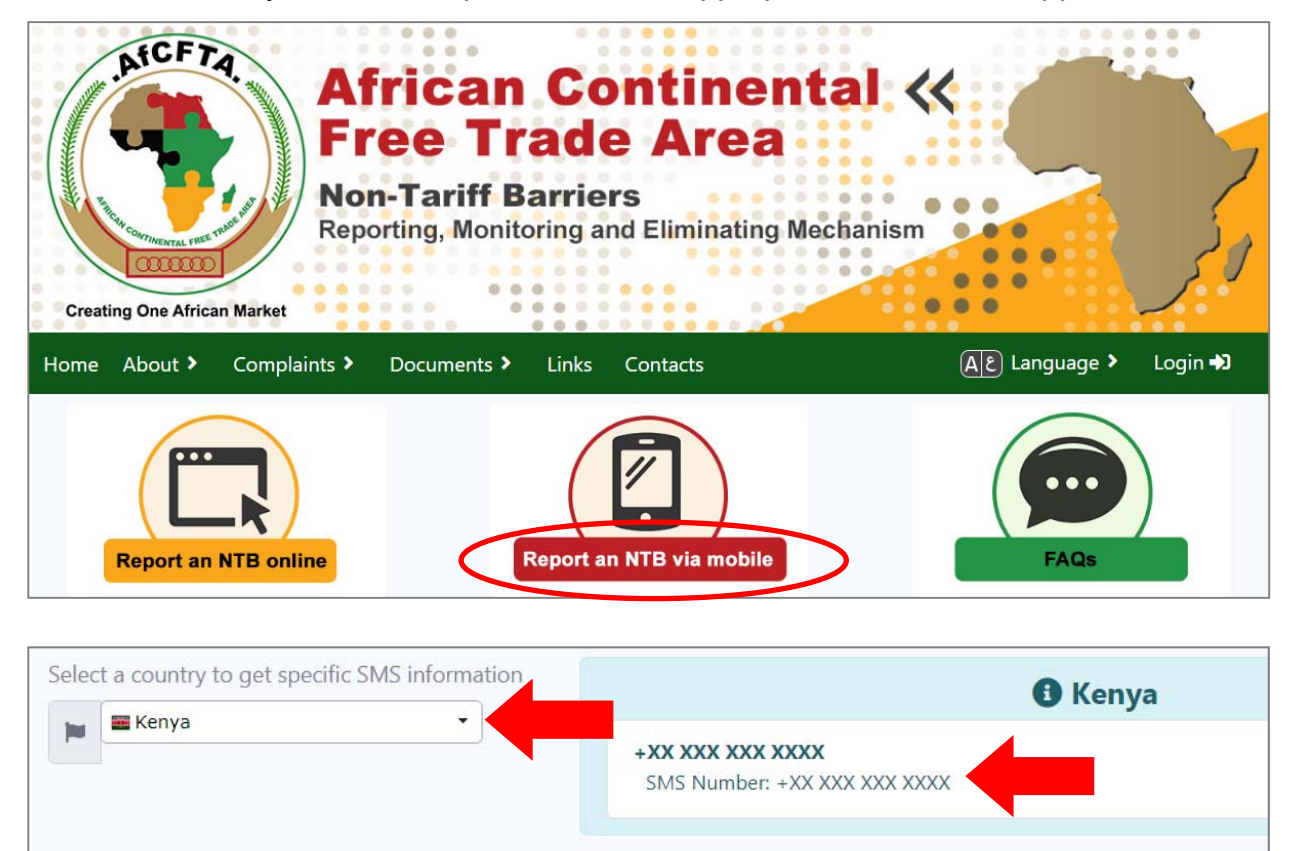

### **STEP 2: Sending an SMS**

- 1. Type the details of your complaint in a new SMS/text message on your mobile phone
- Provide the following information in your message (not providing these fields may result in your complaint being rejected):
  - Detailed location of the incident
  - Your company's name or Name of Trader
  - The name of a contact person at your company
  - Email address of a contact person
- 3. Traders will be required to answer the following questions:
  - Who you are (Name of Trader)
  - Where you are (Place/Location)
  - What is the problem? (Explain the problem in detail)

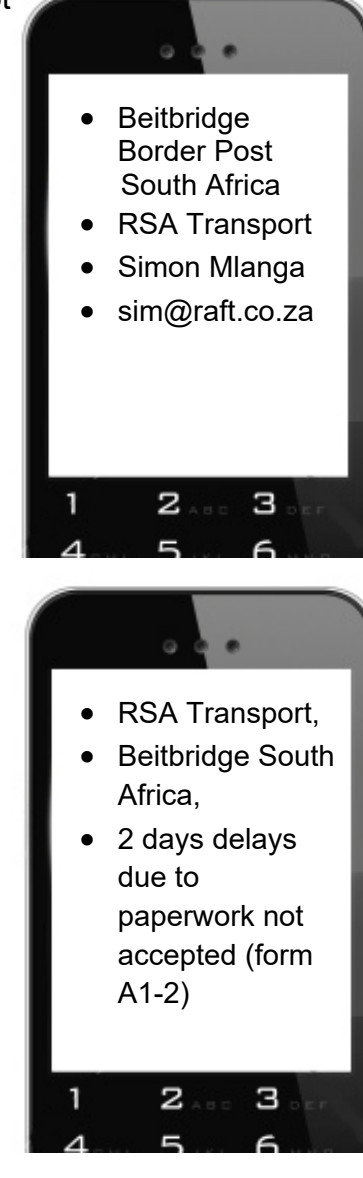

- 4. Send your message to the relevant country's SMS number
- 5. The system will send back a message confirming that your complaint was received and remind you to provide all the required information to register your complaint
- 6. An assigned country Focal Point will be notified of your message.
- 7. They will send you follow-up questions if necessary to find out more about your complaint.

- 8. Answer their questions by simply replying to their messages and pressing 'Send'.
- 9. Once they have enough information, they will **submit an NTB complaint on your behalf**.
- 10. The system will automatically send you a message with your **complaint's NTB number** as shown on the right:

11. When sending any more messages about this complaint, always add your **complaint number** to it, as shown on the right:

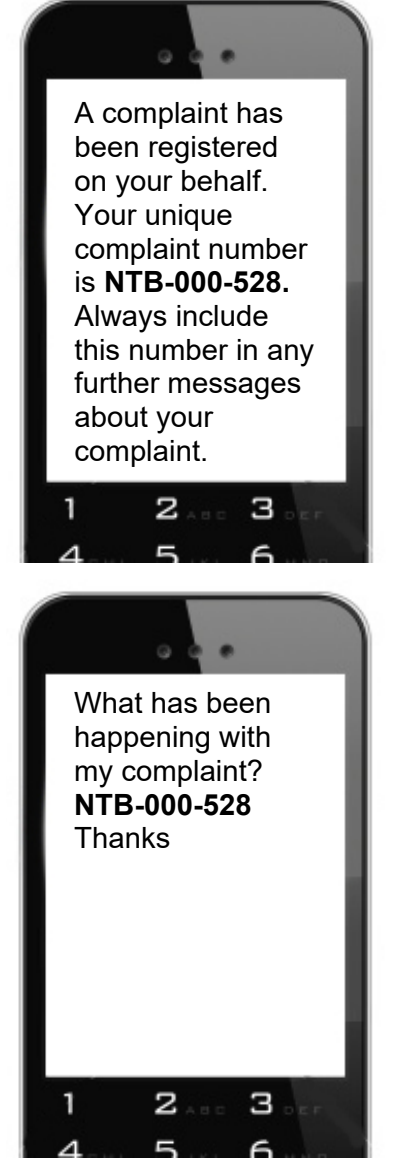

## **4 SUPPORT**

Please do not hesitate to contact the AfCFTA NTBs Coordination Unit / Focal Points if you need any assistance in using the website at <a href="mailto:support@tradebarriers.africa">support@tradebarriers.africa</a>.

To access the help page, click on the "**Help**" button (located at the bottom left of each page).

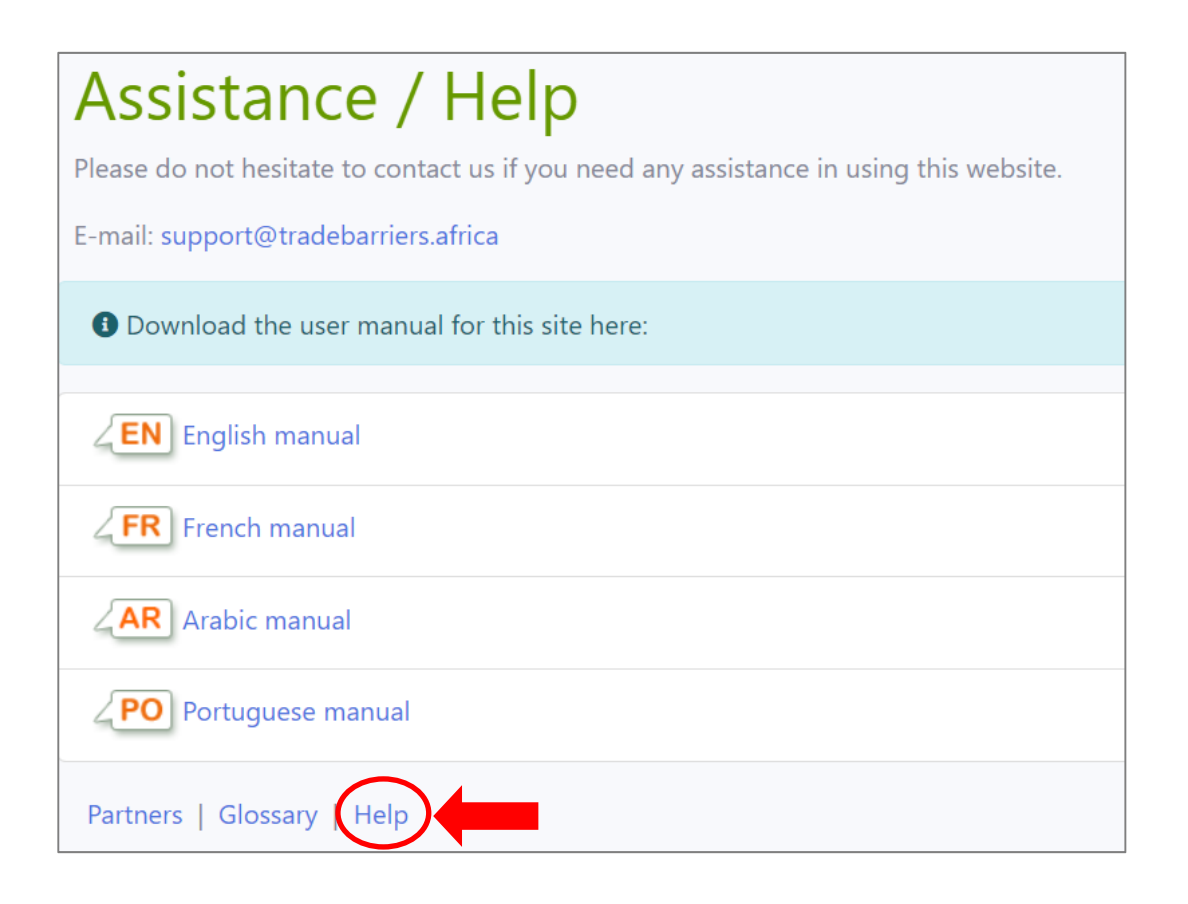